## Changing Product Package Size / Treatment on Grower Orders

Last Modified on 12/06/2024 8:27 am CST

It is recommended to contact seed representatives to handle package size and treatment changes to eliminate the risk of losing seed. Agvance does include options to address package size and treatment changes when needed.

If requesting these changes in separate steps and the new Product is not available on the Vendor's side, the request to decrease the seed supply would be successful and the request for the additional supply would not secure seed since none is available, resulting in lost seed.

To make changes to existing Grower Orders, use the following steps:

- Navigate to Hub / Transfers / Import / Agvance Data Link to create a new Product with the correct package size if it has not already been added. The GTIN will be needed for this step.
  Note: Do not delete the Product with the incorrect package sizing.
- 2. Go to Accounting / Inventory / Manage Seed Orders / Grower Orders and locate the Grower Order containing the seed. Select Edit.
- 3. Select *Product Desc* and locate the new Product with the correct packaging or treatment. Add the Product to the shopping cart.

Note: Do not enter a Quantity in the shopping cart.

4. Select Check Availability. If there is an Amount Available, select Done.

**Note:** If the new Product does not have an amount available, seed will not be secured in the ordering process in Step 6.

| 😼 Select Products                                                                  |                  |                              |             |            |        |              |       |  |  |  |  |
|------------------------------------------------------------------------------------|------------------|------------------------------|-------------|------------|--------|--------------|-------|--|--|--|--|
| Select a Department                                                                |                  |                              |             |            |        |              |       |  |  |  |  |
| Name 🛆 Location ID                                                                 | Product Name     |                              | ID 🛆        | Units On   | Hand   | Manufacturer | Pt ^  |  |  |  |  |
| Bayer Products BYR 1200                                                            | AG21XF0 XF SC    | -BULK-FG UNTR                | 244461      | Bulk       | 0.000  |              | _     |  |  |  |  |
|                                                                                    | DKC47-27RIB AF   | R2 DGVT2 80M ELT500          | 246690      | Bags       | 0.000  |              |       |  |  |  |  |
|                                                                                    | DKC54-38RIB AF   | SS SP50 ELT500 N-B-E         | 246700      | Bags       | 0.000  |              |       |  |  |  |  |
|                                                                                    | DKC41-55RIB AF   | R2 VT2P SP45 ELT500 B        | 269246      | Bags       | 0.000  |              |       |  |  |  |  |
|                                                                                    | DKC64-22RIB AF   | 2 VT2P 80M ELT500 B-E        | 269377      | Bags       | 0.000  |              |       |  |  |  |  |
|                                                                                    | DKC64-69 AR VT   | 3P SP50 BAS1250              | 30707       | Bags       | 0.000  |              |       |  |  |  |  |
|                                                                                    | DKC53-45RIB AF   | R SS 80M BAS500              | 36948       | Bags       | 0.000  |              |       |  |  |  |  |
|                                                                                    | DKC43-10RIB AF   | VT2P 80M BAS250              | 38763       | Bans       | 10 000 |              | . * I |  |  |  |  |
| < >                                                                                |                  |                              |             |            |        |              |       |  |  |  |  |
| Name                                                                               | Product F        | ilter                        |             |            |        | # Tagged 🛛   | None  |  |  |  |  |
| Department Filter                                                                  | ALL              |                              |             |            |        |              |       |  |  |  |  |
|                                                                                    |                  | Product Name                 |             | Quantity   | Units  | Amt Availabl | e Dep |  |  |  |  |
| Search in all Departments<br>Search For Match Type                                 |                  | 1 DKC64-34RIB AR             | 2 SS 80M.   | 0.000      | Bags   | 500 or more  | 1200  |  |  |  |  |
| Product Name V Start of V<br>DKC64-34RIB AR2 SS 80M E Search<br>Retain Search Text |                  |                              |             |            |        |              |       |  |  |  |  |
|                                                                                    |                  | <                            |             |            |        |              | >     |  |  |  |  |
|                                                                                    | Do not bring zer | o requested quantity lines i | nto the Gro | ower Order |        |              |       |  |  |  |  |
| Activate Bar Code                                                                  | Classifications  | Check Ava                    | ailability  |            | Dor    | ne Car       | ncel  |  |  |  |  |

- 5. In the *Edit a Grower Order* window:
  - 1. On the original Product line, in the *Requested Qty* column, reduce the quantity of the seed.
  - 2. On the new Product added to the Grower Order, add that quantity in the *Requested Qty* column.

|        | <by< th=""><th>Field&gt;</th><th></th><th></th><th></th><th></th><th></th><th></th><th></th><th></th><th>Order Nu</th><th>mber 3652</th><th>Date</th><th>11/20/2024</th></by<> | Field>                                                                                                    |                                    |             |          |        |         |             |                                |             | Order Nu                                                                | mber 3652        | Date                            | 11/20/2024  |
|--------|----------------------------------------------------------------------------------------------------|----------------------------------------------------------------------------------------------------|------------------------------------|-------------|----------|--------|---------|-------------|--------------------------------|-------------|-------------------------------------------------------------------------|------------------|---------------------------------|-------------|
|        |                                                                                                    | <cu:< th=""><th>stomer Name&gt;</th><th>S-1</th><th>S-2</th><th>S-3</th><th></th><th></th><th></th><th></th><th></th><th></th><th></th><th></th></cu:<> | stomer Name>                       | S-1         | S-2      | S-3    |         |             |                                |             |                                                                         |                  |                                 |             |
|        | 1                                                                                                    | Barry Anderson 100.0000 0.0000 0.0000                                                                                                    |                                    |             |          |        |         |             |                                |             |                                                                         |                  |                                 |             |
|        |                                                                                                    |                                                                                                    |                                    |             |          |        |         |             |                                |             | Dealer                                                                  | ID 1100020528    | 139 <salesperson></salesperson> | TurNed      |
| v      | /endor                                                                                                    | Bayer                                                                                                    | Bay                                | er Cron Sci | ence     |        |         |             |                                |             | Purchas                                                                 | e                |                                 |             |
|        |                                                                                                    |                                                                                                    |                                    |             |          |        |         |             | Add PO <po vend=""> Bayer</po> |             |                                                                         |                  |                                 |             |
| Com    | ments                                                                                                    |                                                                                                    |                                    |             |          |        |         |             |                                |             | • <e< td=""><td>dit PO&gt; 30117</td><td></td><td>Direct Ship</td></e<> | dit PO> 30117    |                                 | Direct Ship |
|        |                                                                                                    |                                                                                                    |                                    |             |          |        |         |             |                                |             |                                                                         | PO               |                                 |             |
| arm Ma | anager>                                                                                                    |                                                                                                    |                                    |             |          |        |         |             |                                |             | Paymer                                                                  | t Instructions   |                                 |             |
| Sales  | Ref #                                                                                                    | 003800                                                                                                    | 06374                              |             |          |        |         |             |                                |             | Reg                                                                     | ular 🔿 Prepay    | Hide Rows with                  | Zero Qty    |
|        | Dept                                                                                                    | D                                                                                                    | <prod desc=""></prod>              |             |          | Ζ.     | Prod ID | Ordered Qty | Requested Qty                  | Place Order | Ordere                                                                  | d Amt. Available | GTIN                            | Book Num    |
|        |                                                                                                    |                                                                                                    |                                    |             |          |        |         |             |                                |             |                                                                         |                  |                                 |             |
| 1      | 1200E                                                                                                    | Y                                                                                                    | AG36X6 RR2                         | X 140M ST   | AND-FI   |        | 160799  | 10.000      | 10.000                         | Request     |                                                                         |                  | 00888346156120                  | 3035        |
| 2      | 1200E                                                                                                    | Y                                                                                                    | DKC64-34RIB AF SS 80M ELT500 B-N-E |             | 181806   | 5.000  | 0.000   | ) Request   |                                |             | 00888346666230                                                          | 3035             |                                 |             |
| 3      | 12005                                                                                                    | Y                                                                                                    | DKC64-34RIE                        | AR2 SS 8    | OM ELT50 | 0 B-E  | 173169  | 15.000      | 15.000                         | Request     |                                                                         |                  | 00888346319655                  | 3035        |
|        | 1200F                                                                                                    | Y                                                                                                    | DKC64-34RIB AR2 SS 80M ELT50       |             | 0 B-E    | 173169 |         | 5.000       | Request                        |             |                                                                         | 00888346319655   |                                 |             |

6. Select **Order** to send the changes to both Products in the same request.

**Note**: This process only works when sending the changes in the same request. This process will not work using the **Request** button on individual line items when issuing package changes out of Agvance.